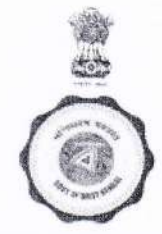

Government of West Bengal Irrigation & Waterways Department Jalasampad Bhavan, 3rd Floor, Salt Lake City, Kolkata 700091, Ph & Fax-033-23215211, Email- ds-works@wbiwd.gov.in

Memo No. <u>29-IB</u> IW/O/IB-MISC-72/2017-18

Dated: 10.05.2019

XC

#### **MEMORANDUM**

Developing an online monitoring mechanism to regularly review the physical and financial progress of ongoing plan schemes, instantly generate various reports thereof and placing of indent of fund as well as placing of Utilization Certificates in a systematic manner, has been under the active consideration of the Department. With the aforesaid objective, an online system named as "Online Plan Fund Monitoring System" (OPMS) has been developed by the Investigation & Planning Division (South), Irrigation & Waterways Directorate, and launched for viewing by the officers of different tiers starting from Executive Engineers to Chief Engineers in the Directorate and also of the Department. To familiarize the officers of the Directorate and the Department with the features of the system and proper data feeding with regular updation of the same, trainings have been imparted on 01.02.2019, 18.02.2019, 05.03.2019, 27.03.2019 & 05.04.2019 and respectively at Bankura (for Bankura, Purulia, Jhargram, Purba Medinipur & Paschim Medinipur), Jaipaiguri (for Jalpaiguri, Siliguri, Alipurduar & Coochbehar), Suri (for Birbhum, Malda, Murshidabad, Uttar and Dakshin Dinajpur) and Salt Lake (for all other offices). A dedicated (Help desk) cell has been established at the office of the Executive Engineer, Investigation & Planning Division (South), Irrigation & Waterways Directorate at 3rd floor, Jalasampad Bhawan (Phone No- 8900337750, Email: ee-ipsdvn@wbiwd.gov.in) to help the officers in properly feeding data and regular updation of different fields against each ongoing plan work in the system. The Executive Engineers, Superintending Engineers, Chief Engineers, Joint Secretary (Technical), Joint Secretary (Works), Deputy Secretaries and Assistant Secretaries of Works Branch of the Department have been provided separate user Ids and

ds to access the online system. The list of the aforesaid user Ids and initial passwords have already en forwarded at the official email I.ds of all concerned officers and are available in the departmental web portal at the "Memorandum" link. An User Manual for reference by the users, has been and made available

at the departmental web portal at the "Memorandum" link. Salient features of around 1150 projects, ongoing till 31.03.2019, have been incorporated in the relevant fields in the system, centrally by the Executive Engineer/Investigation & Planning Division (South), having the information collected from concerned Executive Engineers. The Executive Engineers were requested to verify and approve the incorporated basis data against each scheme, under respective jurisdiction, positively by 30.04.2019. It is seen that said verification and approval by the concerned Executive Engineers are still

In view of above, the undersigned is directed to inform the following departmental guidelines for strict compliance by the officers in different tiers for effective management of the Online System (OPMS).

- a. All ongoing plan schemes irrespective of cost like Core Plan, RIDF, MGNREGA, FMP, AIBP, BRGF, Common Border Schemes etc are to be entered.
- b. The indents of fund for each ongoing plan scheme are to be placed only in the Online Plan Fund Monitoring System from the current Financial Year i.e. 2019-20.
- c. All the spill over incomplete schemes from 2018-19 and prior having financial phasing in 2019-20 onwards and the new schemes of 2019-20 are to be entered in the system, if not already incorporated. The schemes, which have been completed (physically and financially) by 31.03.2019 are not required to be entered further in the system apart from those which have already been entered till

31.03.2019.

d. A scheme will only be entered 1<sup>st</sup> time in the system after issuance of work order.

- e. Video photograph or still photos of ongoing plan schemes having value Rs. 50 Lakhs and above are only to be entered.
- f. The fund indents as well as Utilization Certificates (only in case of RIDF, FMP, AIBP,RMBA Projects) are to be placed only through OPMS by the Executive Engineers directly to the Joint Secretary (Technical). Taking a print out of the fund indent Utilization Certificates the same will be

processed within the Department and the fund will be released to the DDOs through IFMS. The amount actually sanctioned against any indent will be updated in OPMS by the Department.

- g. The status of physical and financial progress against each scheme will be updated by the concerned Executive Engineers monthly, by 10<sup>th</sup> date of any month.
- h. Verification of data and Approvals of only entered scheme in OPMS by the concerned Executive Engineers are to be completed positively by 20.05.2019.
- i. A copy of User Manual of the system is enclosed for ready reference.

Enclo: User Manual of OPMS

Biplab Mukhopadhyay Deputy Secretary to the

Government of West Bengal

Dated: 10.05.2019

0/C

Memo No. <u>29/1(3)-IB</u> IW/O/IB-MISC-72/2017-18

#### Copy submitted for information to:

- The P.S to Hon'ble Minister-in-Charge, Irrigation & Waterways Department 1<sup>st</sup> floor, Jalasampad Bhavan, Salt lake, Kolkata- 91
- 2. The Senior P.A to Additional Chief Secretary, Irrigation & Waterways Department 1<sup>st</sup> floor, Jalasampad Bhavan, Salt lake, Kolkata-91
- The P.A to Secretary, Irrigation & Waterways Department 1<sup>st</sup> floor, Jalasampad Bhavan, Salt lake, Kolkata- 91

Biplab Mukhopadhyay Deputy Secretary to the Government of West Bengal

Dated: 10.05.2019

Memo No. <u>29/2(12)-IB</u> IW/O/IB-MISC-72/2017-18

#### Copy submitted for information to:

 Chief Engineer (South), Irrigation & Waterways Directorate, 1<sup>st</sup> floor, Jalasampad Bhavan, Salt Lake, Kolkata-91

- 2. Chief Engineer (West), Irrigation & Waterways Directorate, P.O. Sadhanpur (Near Polytechnic), District-Burdwan, Pin 713101
- 3. Chief Engineer (South West), Irrigation & Waterways Directorate, Khusjungle, P.O. Abas, District- Paschim Medinipur, Pin 721 102
- 4. Chief Engineer (North), Irrigation & Waterways Directorate, Green Park, P.O. Mokdumpur, District- Malda, Pin 732103.
- 5. Chief Engineer (North East), Irrigation & Waterways Directorate, Club Road, P.O & District Jalpaiguri, Pin 735 101.
- 6. Chief Engineer (Teesta Barrage Project), Irrigation & Waterways Directorate, Teesta Sech Bhavan, 2<sup>nd</sup> Mile, Sevoke Road, Siliguri, District: Darjeeling, Pin: 734 001
- Director of Personnel & Ex-officio Chief Engineer, Irrigation & Waterways Directorate, 1<sup>st</sup> floor, Jalasampad Bhavan, Salt Lake, Kolkata-91
- 8. Chief Engineer (Design & Research), Irrigation & Waterways Directorate, 1<sup>st</sup> floor, Jalasampad Bhavan, Salt Lake, Kolkata-91.

They are requested to circulate this order to all the Superintending Engineers and Executive Engineers for taking appropriate action.

- The Financial Advisor, Irrigation & Waterways Directorate, 3<sup>rd</sup> floor, Jalasampad Bhavan, Salt Lake, Kolkata-91
- 10. The Superintending Engineer (Investigation & Planning Circle-I), Irrigation & Waterways Directorate, 3<sup>rd</sup> floor, Jalasampad Bhavan, Salt Lake, Kolkata-700091
- 11. The Executive Engineer Investigation & Planning Division (South), Irrigation & Waterways Directorate, 3<sup>rd</sup>floor, Jalasampad Bhavan, Salt Lake, Kolkata-700091
- 12. Executive Engineer (DVC Study Cell), Irrigation & Waterways Directorate, 7th floor, Jalasampad Bhavan, Salt Lake, Kolkata-91

0%

**Biplab Mukhopadhyay** Deputy Secretary to the Government of West Bengal

The "**Online Plan Fund Monitoring System**" [**OPMS**] of Irrigation & Waterways Department would act as an important tool for monitoring and decision–making process with regard to development activities.

The basic scope of works as considered are i) Web based Management Informatio System [MIS] & Geographical Ingormation System [GIS] application. ii) Mobile application of the entire system for management iii) Location based data collector mobile application.

#### **Basic Scope of Works :**

- Analysis of Physical and financial progress of a project.
- Analysis of all completed projects and ongoing projects of the Department.
- Dashboard feaure for indicating graphical and chart analysis.
- Making allotments s and when required , submission of utilization certificates with respect to previous allotment.
- Generation of M.I.S. reports according to demand of the Department.
- Initiation of new projects under different heads.
- Geo-tagging of project locations.

One objective of this project is to develop an enterprise GIS solution with a mobile data collection sytem , where data collection from field level would be done through hand held smart devices (mobile). The smart devices will be equipped with custom made software which will enable the user to collect data and would send the data directly to a central server using mobile network.

The data would comprise latitude- longitude of project location , text / image etc. related to project which would be taken by smart device automatically during the application time .The would help in developing a GIS data base and would enable the Department to manage and monitor proper data collection mechanism.

#### **General Guidelines :**

- All onging plan schemes like core plan , RIDF etc. irrespective of cost ,are to be entered.
- Indents of fund / Utilization certificates for each ongoing plan schemes are to be placed only in this Online Plan Fund Monitoring System from Fy 2019-20.
- All spill over incomplete schemes from 2018-19 and new schemes of 2019-20 are to be entered in the system.
- Video photograph or still photos of ongoing plan schemes having value Rs. 50 lakhs and above are only to be entered.
- The status of physical and financial progress against each scheme will be updated by the concern Executive Engineer monthly by  $10^{th}$  date of each month.

#### Copy of "User Manual" of OPMS enclosed for ready reference.

# MODIFICATION & IMPROVEMENTS OF ONLINE PLAN FUND MONITORING MODULE OF I&W DEPARTMENT, GOVT. OF WB

User Manual (Version 1.1)

## A. Basic Features related to Modification & Improvement of Online Plan Fund Monitoring Module of I & W Department

- 1. Initiation of a new project under different scheme.
- 2. Add the project details after administrative approval.
- 3. Geo-tag position of the project area.
- 4. Field level project inspection through mobile app.
- 5. Inspection approval by concerned Executive Engineer.
- 6. Analysis of Physical and Financial progress of a project.
- 7. Dashboard indicating Graphical and chart analysis.
- 8. Executive Engineer can raise demand with auto generate UC report.

#### 1.0 Logging On

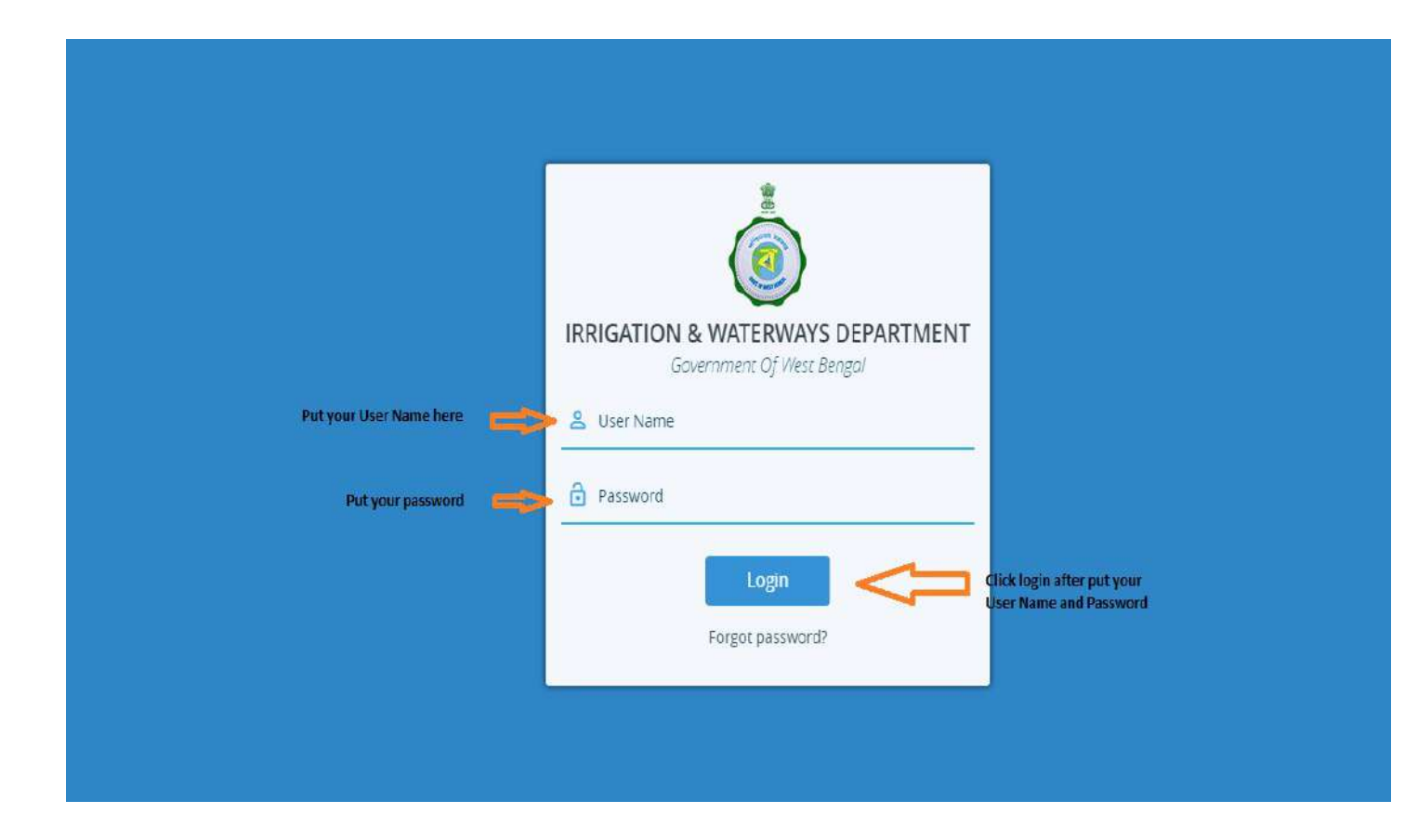

- > User will be provided predefined user name and password.
- Users will enter their username and password and click on "Login" button to enter into the application.
- > After login user will get option to change his/her password.

> Click on forgot password user can recover his password.

## 2.0 Projects

### 2.0.1 Project Entry:

| GOVERNMENT OF WEST BEN   | WAYS DEPARTMENT<br>GAL       |                                | EE basirhat                    |  |  |  |  |
|--------------------------|------------------------------|--------------------------------|--------------------------------|--|--|--|--|
| 🏫 Dashboard              | New Project Entry            |                                |                                |  |  |  |  |
| Projects                 | Department                   | Directorate                    | Head of Directorate            |  |  |  |  |
| Project Entry Click here | Own Department 🔍             | I&W Directorate                | Select Head of Directorate     |  |  |  |  |
| Projest List             | Owner                        | Other Department               | Sector of Scheme               |  |  |  |  |
| CM Project >             | Own Department               | Select Other Department        | Select Sector of Scheme        |  |  |  |  |
|                          | Circle                       | District                       | Division                       |  |  |  |  |
| 📩 Admin Calender >       | Select Circle                | Select District                | Select Division                |  |  |  |  |
| Inspection >             |                              |                                |                                |  |  |  |  |
|                          | Name of Project              | Type of Project                | Source of Fund                 |  |  |  |  |
| Report >                 | Name of Project              | Select 🖤                       | Select Source Of Fund          |  |  |  |  |
| 🤁 Manage User 🛛 🔸        | Sub Source Fund              | Administrative Approval Amount | Administrative Approval Number |  |  |  |  |
|                          | Select 🔻                     | Administrative Approval Amount | Administrative Approval Number |  |  |  |  |
|                          | Administrative Approval Date | Scheme ID                      |                                |  |  |  |  |
|                          | Administrative Approval Date |                                |                                |  |  |  |  |
|                          |                              | <u>B</u>                       |                                |  |  |  |  |

- ➢ After login click on "Project Entry".
- > EE will have the privilege to add/edit the details of a project which is under his jurisdiction.
- > Followings are the list of fields of any project:
  - ✓ Department : If I&W department execute any project for any other govt department then select the name of that department. Otherwise select "Own Department".
  - ✓ Directorate : There is only one directorate i.e "I&W Directorate".
  - ✓ Head of Directorate : Select the Head of Directorate.

- ✓ Owner : If the funds of the Project given by other Department then select that department name. Otherwise select Own Department.
- ✓ Sector of Scheme : Select the sector of scheme.
- ✓ Circle : After selecting the Head of Directorate relevant Circle list will shown up in the drop down.
- ✓ District : Select district from down menu and more than one district can be selected.
- ✓ Division : Select division from the drop down menu which appear on the basis of selected head of directorate and circle.
- ✓ DDO : Select DDO, if EIC not functioning as DDO for any Project.
- ✓ Name of Project: Write the full name of the project.
- ✓ Type of Project. Select the project type from the drop down menu which appear on the basis of selected sector of scheme and also it can be multi-selected.
- $\checkmark$  Source of fund: select the source of fund from the drop down menu
- ✓ Sub source fund: select the sub source of fund from the drop down menu which appear according to the selected source of fund
- ✓ Administrative Approval Amount: Enter the administrative amount.
- ✓ Administrative approve number: enter the administrative number here.
- ✓ Administrative approve date: enter the administrative approve date.
- ✓ Scheme ID: pattern of scheme id automatically comes according to selected sub source of fund. Enter the scheme id value on it.

| GOVERNMENT OF WES | ATERWAYS DEPARTMENT                                                |                                          |                                        | O Super Admin                                                                                                    |  |  |  |
|-------------------|--------------------------------------------------------------------|------------------------------------------|----------------------------------------|----------------------------------------------------------------------------------------------------|--|--|--|
| Projects          | > New Project Entry                                                |                                          |                                        |                                                                                                    |  |  |  |
| EM Project        | Revised Administrative Approval                                    |                                          |                                        |                                                                                                    |  |  |  |
| 🗋 Admin Calender  | <ul> <li>Revised Administrative Approval Amoun<br/>(Rs)</li> </ul> | t Revised Administrative Approval Number | Revised Administrative Approval Date   | Projected /Benefited Area-Irrigation<br>Sector (So Meter)                                                                                                    |  |  |  |
| 🕒 Demand          | Revised Administrative Approval Amo                                | Revised Administrative Approval Num      | Revised Administrative Approva         | Projected Area                                                                                                    |  |  |  |
| V Inspection      | Achieved Area-Irrigation Sector<br>(Sq.Meter)                      | Total Project Length (Meter)             | Completed Length till Date (Meter)     |                                                                                                    |  |  |  |
| Report            | Achieved Area                                                      | Projected Length                         | Achieved Length                        |                                                                                                    |  |  |  |
| 🔁 Manage User     | > Technical Sanction Amount (Rs)                                   | Date of Technical Sanction               | Revised Technical Sanction Amount (Rs) | NIT Call Number                                                                                                    |  |  |  |
|                   | Technical Sanction Amount                                          | Date of Technical Sanction               | Revised Technical Sanction Amount      | Select The Select Select Selec |  |  |  |
|                   |                                                                    |                                          | Estimated Amount Put to Tender (Rs)    | Date of NIT                                                                                                    |  |  |  |
|                   |                                                                    |                                          | Estimated Amount Put to Tender         | Date of NIT                                                                                                    |  |  |  |
|                   | Technical Bid Opening Date                                         | Financial Bid Opening Date               | Date of LOA                            | Date of Work Order                                                                                                    |  |  |  |
|                   | Technical Bid Opening Date                                         | Financial Bid Opening Date               | Date of LOA 🔛                          | Date of Work Order                                                                                                    |  |  |  |
|                   | Tender No.                                                         | Contractual Rate (%)                     | Tendered Amount (Rs)                   | Name of Agency                                                                                                    |  |  |  |
|                   | Tender No                                                          | Perceiti Contra Above"                   | Tendered Arrount                       | Name of Agency                                                                                                    |  |  |  |
|                   | Date of Commencement as per Work                                   | Time period as per Work Order            | Date of Completion as per Work Order   | Time Extension Ends on                                                                                                    |  |  |  |
|                   | Order                                                              | Time perio Month 🔻                       | Date of Completion as per Worl         | Time perio Month 🔍                                                                                                    |  |  |  |
|                   | Date of Commencement as per                                        |                                          |                                        | Revised Date of Completion                                                                                                    |  |  |  |
|                   |                                                                    |                                          |                                        | Revised Date of Completion                                                                                                    |  |  |  |
|                   | Actual Date of Physical Completion                                 | Date of Final Payment                    |                                        |                                                                                                    |  |  |  |
|                   | Actual Date of Physical Complet                                    | Date of Final Payment                    |                                        |                                                                                                    |  |  |  |
|                   |                                                                    |                                          |                                        | A                                                                                                    |  |  |  |

- ✓ Revised Administrative Approval Amount: if there is any revision of administrative amount then click the Revised Administrative Approval check box to activate this section to enter Revised Administrative Approval Amount.
- ✓ Revised Administrative Approval Number: if there is any revision of administrative amount then click the Revised Administrative Approval check box to activate this section to enter Revised Administrative Approval Number.
- ✓ Revised Administrative Approval Date: if there is any revision of administrative amount then click the Revised Administrative Approval check box to activate this section to enter Revised Administrative Approval Date.
- ✓ Projected /Benefited Area (Irrigation Sector) (Sq.Meter): Enter the total area of the project.
- ✓ Achieved Area (Irrigation Sector) (Sq.Meter): Enter the area of work already done.
- ✓ Total Project Length (Meter): Enter the total length of the project work.
- ✓ Completed Length till Date (Meter): Enter the total length completed.
- ✓ Technical Sanction Amount (Rs): Enter the technical sanction amount over here.
- ✓ Date of Technical Sanction: Enter the date on which the technical amount was sanctioned.
- ✓ NIT Call Number: It a numerical enter which have to be selected from the drop down menu.
- $\checkmark$  Estimated Amount Put to Tender (Rs): Enter the amount that is put to tender.

- $\checkmark$  Date of NIT: Mention the date of NIT from calendar.
- ✓ Technical Bid Opening Date: Mention the date of technical bid opening date from the calendar
- ✓ Financial Bid Opening Date: Mention the financial bid opening date from the calendar.
- $\checkmark$  Date of LOA: Mention the date of LOA from calendar.
- ✓ Work Order No: Enter the Work Order No.
- ✓ Date of Work Order: Enter the date of work order.
- ✓ Tender No.: Enter the tender No. over here.
- ✓ Contractual Rate (%): Select Percentageor Item rate from the drop down. If it is percentage then enter the percentage amount and select Above/At per/Less.
- ✓ Tendered Amount (Rs): It will be auto calculated with theamount entered in 'Estimated amount put to tender' and contractual rate entered if percentage is selected from the contractual rate drop down. If Item rate is selected from the contractual rate drop down then it can be manually entered.
- $\checkmark$  Name of Agency: enter the name of the agency.
- ✓ Date of Commencement as per Work Order: mention the date of commencement from the calendar.
- ✓ Time period as per Work Order: Enter the total time required to complete the project which can be entered in days or months.
- ✓ Date of Completion as per Work Order: It will be auto calculated on the basis of entered date of commencement and time period of work order.
- ✓ Time Extension Ends on: Enter the total time required to be extended for completion of the project. The time can be entered day wise or month wise.
- ✓ Revised Date of Completion: It will be auto calculated on the basis of Date of Completion as per work order and Time Extension Ends on.
- ✓ Actual Date of Physical Completion: Enter the date on which the project was completed physically.
- ✓ Date of Final Payment: Enter the date on which the project was completed financially.

| Inspection >  | Project Fund                                                |                               | Figure 2012    | 1014 | - 000                                                                       |
|---------------|-------------------------------------------------------------|-------------------------------|----------------|------|-----------------------------------------------------------------------------|
| Report >      |                                                             |                               | Year           | .014 |                                                                             |
| Manage User > | Cumulative Physical Progress<br>Cumulative Physical Progres | Cumulative Financial Progress |                |      |                                                                             |
|               | Point O PolyLine O Location (In Decimal)                    | Polygon                       | Remarks        |      | Document Upload<br>(Administrative Approval Data,<br>Revised Administrative |
|               | Lat                                                         | on X 🕀                        |                | j,   | Approval Data, Work Order<br>Copy)                                          |
|               | Lat                                                         | on. × 🕀                       |                |      | Upload                                                                      |
|               |                                                             | Cancel                        | oprove<br>Save |      |                                                                             |
|               |                                                             | Powered by CyberSWIFT         |                |      |                                                                             |

- ✓ Project Fund:
  - First select the financial year from the drop down menu and click the ADD button. Financial year is calculated from 1<sup>st</sup> of April of a year to 31<sup>st</sup> march of next year.
  - Fund Received (Rs): Enter the amount of fund received and also mention the date of fund receive on the side box. Fund received can be entered multiple times and the total amount of fund receive is mentioned on the Cumulative Fund Received (Rs) section below.
  - Fund Utilize (Rs): same as fund receive it can be entered multiple times and need to enter the date of fund utilize beside the fund utilize amount section. The total amount of fund utilize is mentioned on the Cumulative Fund Utilization.
  - Fund Surrendered (Rs): Enter the amount of fund surrendered before the end of financial year.
  - Surrendered Date: Enter the date on which the fund is surrendered.
- ✓ Cumulative Physical Progress: Enter the percentage of cumulative physical progress.
- ✓ Cumulative Financial Progress: enter the percentage of cumulative financial progress.
- ✓ Location: Latitude and longitude of the location of the project is mentioned here.
  - Point: Select it is it's a single point location.
  - PolyLine: Select it if it's a polyline location. More than one Lat Lon can be entered.
  - Polygon: Select it if it's a polygon location and need to entered more than one Lat Lon
- ✓ Remarks: Enter any extra information or comment regarding the project.
- ✓ Document Upload: upload mentioned documents related to the project.
- ✓ Approve: if any project is approved then only it will go for inspection and its report can be made.
- ✓ SAVE: Click on Save button after entering all the data. User also can save partial information.

## 2.0.2Project List:

| GOVERNMENT OF WEST BENG | WAYS DEPARTMENT<br>GAL                                                             |           | O Sup                | er Admin 🔸 |
|-------------------------|------------------------------------------------------------------------------------|-----------|----------------------|------------|
| ↑ Dashboard             | Project List                                                                       |           |                      |            |
| 🗖 Projects >            | Head of Dir 🐨 Circle 🐨 District 🐨 Select 🐨 Sector 🐨 Type of Pri 🐨 Source Of 🖲      | SubSource | Project Name         | Q C        |
| Project Entry           | C F (South)                                                                        |           | Number of Projects   | 428        |
| Projest List            | Desiltation of Extended Portion of Khardah Khal Ch.0 to 208/Chr.50 to 80 wi        | 0         |                      | • 126      |
| 🚔 CM Project >          | 100.00%                                                                            |           |                      | 1.11       |
| Admin Calender          | Separate 11 KV CESC electric supply of 750 KVA demand load for Chowbh 100.004      | 0         | • · · =              | •          |
| Report >                | Construction of RCC Bridge of Carriageway width 5.5.M. over CCI branch             | 0   🖹   0 | · / / =              | •          |
| Manage User >           | Protection along left bank of Khardah khal for a length of 200 M. in betwe         | 0 8 9     | 9 / / / B            | •          |
|                         | Construction of RCC wall length=300 m.& desilting of different wings of A          | 0 8 9     | 0   /   /   0        | •          |
|                         | Construction of regulator gate for seasonal Pump House at the outfall of 50.30%    | 0 8       | 0 / / 0              | •          |
|                         | Construction of single lane RCC Bridge over L'LL2K channel of Nowi khal a 60.00%   | 0   🗎   9 | •   <b>/</b>   •   • | •          |
|                         | Desiltation of CC1 branch channel from Ch. 0.00 to Ch. 85.00 for a length, 100.00% | 0   🗎   0 | 9 / / / 0            | •          |
|                         | Desiltation of TP Main Khal from 0.00 to 6.74 Km. for a length of 6.74 Km 100.00%  | 0 8 9     | • · · · · · ·        | •          |
|                         | Construction of Double Lane R.C.C. Bridge over Nowi Khai at Ch. 724.00 in          | 0   🖻   9 | 0 / / 5              |            |
|                         | Powered by CyberSWIFT                                                              | OIBL      |                      |            |

The projects entered are listed over here as per head of directorate and the Number of Projects mentioned are total number of projects in that particular Head of Directorate.

- ✓ Any specific list of projects can be search by selecting from the above lists of menus which are head of directorate, circle, district, division, sector of scheme, type of project, source of fund, sub-source of fund.
- ✓ The list of circleswill depend on the selected head of directorate.
- $\checkmark$  The list of divisions will appear depending on the selected head of directorate and circle.
- ✓ List of sub source of fund will depend on source of fund.
- ✓ Projects can also be search by entering the project name in the last box. Even one single word can be used to search all the projects having that word on the project name.

| IRRIGATION & WATER<br>GOVERNMENT OF WEST BEN | IWAYS DEPARTMENT                                                                    | Super Admin -                |
|----------------------------------------------|-------------------------------------------------------------------------------------|------------------------------|
| n Dashboard                                  | Project List                                                                        |                              |
| Projects >                                   | Head of Dir. V Circle V District V Select. V Sector V Type of Pri V Source Of V     | SubSource V Project Name Q C |
| 💼 CM Project >                               | C.E. (South)                                                                        | Number of Projects 128       |
| Admin Calender >                             | Desilitation of Extende Portion of Khareah Khail Ch.0 to 20&Ch.,50 to 80 wi 100.00% | 0 8 9 4 7 5                  |
| Report                                       | Separate 11 KV CESC electric supply of 750 KVA demand load for Chowbh               |                              |
| Manage User >                                | 100.00%                                                                             |                              |
|                                              | Construction of RCC Bridge of Carriageway width 5.5.M. over CCI branch              |                              |
|                                              | Protection along left bank of Khardah khal for a length of 200 M. In betwe 100.00%  | 0   🖹   ♥   ✔   ▼   ■   ●    |
|                                              | Construction of RCC wall length=300 m.& desilting of different wings of A 31.00%    | 0,   🖹   ♥   ✓   ✓   ឨ   ●   |
|                                              | Construction of regulator gate for seasonal Pump House at the outfall of 50.30%     | 0 8 9 2 8 8                  |
|                                              | Construction of single lane RCC Bridge over L'LL2K channel of Nowi khai a 50.00%    | 0   ₿   ♥   ✓   ✓   ≅   ●    |
|                                              | Desiltation of CC1 branch channel from Ch. 0.00 to Ch. 85,00 for a length 10000%    | 0   ₿   ♥   ≠   ≠   ■   ●    |
|                                              | Desiltation of TP Main Khai from 0.00 to 6,74 Km, for a length of 6,74 Km, 100,00%  | 0   8   9   ∕   ∕   8   ●    |
|                                              | Construction of Double Lane R.C.C. Bridge over Nowi Khai at Ch. 724.00 in 100.00%   | 0   ≌   ♥   ╱   ↗   च   ●    |
|                                              | Powered by CyberSWIFT                                                               | BIRIZIZIEI                   |

Clicking on this icon will redirect to Project Edit page where all the details of the project can be updated.

| Projects                     CM Project             CM Project                 Admin Calender                                                                                                    | oject Edit                                                                                                    | Directorate<br>I&W Directora<br>Other Departm<br>Select<br>District | ate v                                                               | Head of D<br>C.E. (So<br>Sector of<br>Drainag | Directorate<br>uth)<br>Scheme<br>ze sector                                   | Back |  |  |  |
|----------------------------------------------------------------------------------------------------|----------------------------------------------------------------------------------------------------|---------------------------------------------------------------------|---------------------------------------------------------------------|-----------------------------------------------|------------------------------------------------------------------------------|------|--|--|--|
| Projects     Project     CM Project     CM Project     Admin Calender     Cw                                                                                                    | oartment Win Department  rier Win Department  tie  feronolitian Drainage Circle                                                                                                    | Directorate<br>1&W Directora<br>Other Departm<br>Select<br>District | ste 🔻                                                               | Head of D<br>C.E. (So<br>Sector of<br>Drainag | Directorate<br>uth)<br>Scheme<br>te sector                                   | 7    |  |  |  |
| <ul> <li>CM Project → C</li> <li>CM Project → C</li> <li>CM Project → C<!--</th--><th>wn Department</th><th>1&amp;W Directora<br/>Other Departm<br/>Select<br/>District</th><th>ent T</th><th>C.E. (So<br/>Sector of<br/>Drainag</th><th>uth)<br/>Scheme<br/>ge sector</th><th>Y</th></li></ul>                                                                                | wn Department                                                                                                    | 1&W Directora<br>Other Departm<br>Select<br>District                | ent T                                                               | C.E. (So<br>Sector of<br>Drainag              | uth)<br>Scheme<br>ge sector                                                  | Y    |  |  |  |
| Admin Calender                                                                                                    | ner<br>Ivon Department T<br>Cle                                                                                                    | Other Departm<br>Select<br>District                                 | ent                                                                 | Sector of<br>Drainag                          | Scheme<br>ge sector                                                          | -    |  |  |  |
| 0                                                                                                    | Iven Department The American Strategy Strategy S | Select                                                              | 7                                                                   | Drainag                                       | te sector                                                                    |      |  |  |  |
| Lag as I and I and | te                                                                                                    | District                                                            |                                                                     |                                               |                                                                              |      |  |  |  |
| Report                                                                                                    | Aetropolitian Drainage Circle                                                                                                    |                                                                     |                                                                     | Division                                      |                                                                              |      |  |  |  |
|                                                                                                    | ier opontan broninge en de                                                                                                    | Kolkata                                                             |                                                                     | E.E., Urban Drainage Division                 |                                                                              |      |  |  |  |
|                                                                                                    |                                                                                                    |                                                                     |                                                                     |                                               |                                                                              | -4   |  |  |  |
| Nar                                                                                                    | me of Project                                                                                                    | Type of Project                                                     |                                                                     | Source of Fund                                |                                                                              |      |  |  |  |
| D                                                                                                    | Pesiltation of Extended Portion of Khardah Ki                                                                                                    | Desiltation of                                                      | existing rivers/channels/kh 🔻                                       | State Development Scheme 🔍                    |                                                                              |      |  |  |  |
| Sub                                                                                                    | o Source Fund                                                                                                    | Administrative                                                      | Approval Amount                                                     | Administr                                     |                                                                              |      |  |  |  |
| c                                                                                                    | ore State Plan 🛛 🖤                                                                                                    | 3621000                                                             |                                                                     | 256-IB dated 8th November, 2016               |                                                                              |      |  |  |  |
| Adr                                                                                                    | ninistrative Approval Date                                                                                                    | Scheme ID                                                           |                                                                     |                                               |                                                                              |      |  |  |  |
| 01                                                                                                    | 8/11/2016                                                                                                    | IW/CSP-                                                             | 46                                                                  | 1                                             | 2016-2017                                                                    |      |  |  |  |
| Rev<br>0<br>Pro<br>0                                                                                                    | Revised Administrative Approval<br>vised Administrative Approval Amount<br>jected /Benefited Area (Sq.Meter)                                                                                                    | Revised Admini<br>Revised Admi<br>Achieved Area (<br>0              | strative Approval Number<br>nistrative Approval Number<br>Sq.Meter) | Revised A<br>Revised<br>Total Proj            | Revised Administrative Approval Date<br>Revised Administrative Approval Date |      |  |  |  |

This is the project edit page which all the details of the project can be change and after clicking the SAVE button below, all the new details will be updated.

## 3.0. Projects covered under the Hon'ble Chief Minister, Govt. of West Bengal:

| IRRIGATION & WATERV            | VAYS DEPARTMENT                                                                                                    |                                   | 💽 Super Admin 👻                  |
|--------------------------------|----------------------------------------------------------------------------------------------------|-----------------------------------|----------------------------------|
| A Deshboerd                    | Add To CM Announcement                                                                                                    |                                   |                                  |
| Projects CLICK HERE            | Head of Dir 🖤 Circle 🖤 District 🦞 Select 🤍 Sector 🦞 Type of                                                                                                    | of Pri 👻 Source Of 🐨 SubS         | ource 🔻 Project Name 🔍 😋         |
| 📾 CN Project 🕴 🔸               | C.E. (South)                                                                                                    |                                   | Number of Projects 128           |
| Add To Announcement            | Desitation of Extended Portion of Khardah Khail Ch.0 to 208/Ch; 50 to 80 within Panin                                                                                                    | 08/01/2018                        | Dipdate Announcement             |
| Honorable CM Announced Project | Separate 11 KV CESC electric supply of 750 KVA demand load for Chowbhaga Pump                                                                                                    | Date Of Announcement              | Add To Announcement              |
| Admin Calender                 | Construction of RCC Bridge of Carriageway width 5.5.M. over CC1 branch channel ac                                                                                                    | Date Of Announcement              | Add To Announcement              |
| Keport                         | Protection along left bank of Khardah khai for a length of 200 M, in between Ch. 94                                                                                                    | Date Of Announcement              | Add To Announcement              |
| ey walage use                  | Construction of RCC well length=300 m.& desilting of different wings of Anti- Malari                                                                                                    | Date Of Announcement              | Add To Announcement              |
|                                | Construction of regulator gate for seasonal Pump House at the outfall of Sultanpur                                                                                                    | Date Of Announcement              | Add To Announcement              |
|                                | Construction of single lane REC Bridge over L'LL2X channel of Nowi khai at th. 5.00                                                                                                    | Date Of Announcement              | Add To Announcement              |
|                                | Desikation of CC1 branch channel from Ch. 0.00 to Ch. 85.00 for a length of 2.550 k                                                                                                    | EDate Of Announcement             | Add To Announcement              |
|                                | Desitation of TP Main Khal from 0.00 to 6.74 Km. for a length of 6.74 Km. within Kol                                                                                                    | Bate Of Announcement              | 😫 Add To Announcement            |
|                                | Construction of Double Lane R.C.C. Bridge over Nowi Khai at Ch. 724.00 in Mouza -B                                                                                                    | Date Of Announcement              | Add To Announcement              |
|                                | Id To CM Announcement         Ior Dir Y       Dirde       District       Select       Sector Y       Type of Pri Y       Source OF       SubSource Y       Project Name         E. (South)       Number of Projects         satation of Extende Persion of Khardah Khal Ch.0 to 208/Ch: 50 to 80 within Panin       ©08/01/2018       © Update Announcement         satation of Extende Persion of Khardah Khal Ch.0 to 208/Ch: 50 to 80 within Panin       ©Date Of Announcement       © Add To Announcement         satation of Extende Persion of Khardah Khal Ch.0 to 208/Ch: 50 to 80 within Panin       ©Date Of Announcement       © Add To Announcement         satation of Extende Persion of Khardah Khal for a length of 200 M. in between Ch. 94       ©Date Of Announcement       © Add To Announcement         instruction of RCC will length=500 m.8, desiting of different wings of Arti- Malari       © Date Of Announcement       © Add To Announcement         instruction of single lane RCC Bridge over ULL2X channel of Nowi khal at th. 5.00       © Date Of Announcement       © Add To Announcement         situation of C1 brench channel from Ch.000 to Ch. 85.00 for a length of 2550 k       © Date Of Announcement       © Add To Announcement         situation of C2 brench channel from Ch.000 to Ch. 85.00 for a length of 2550 k       © Date Of Announcement       © Add To Announcement         situation of C1 brench channel from Ch.000 to Ch.85.00 for a length of 2550 k <td< th=""><th>Add To Announcement</th></td<> |                                   | Add To Announcement              |
|                                | Construction of Quality control building within the compus of Sech Abasan, FF-Block_                                                                                                    | EDate Of Announcement             | Add To Announcement              |
|                                |                                                                                                    | In some som andere and andere and | Construction of the state of the |

## 3.0.1 Add to Announcement:

- $\checkmark$  All the list of projects entered over shown over here head of directorate wise.
- ✓ Same as Project List, it also have the same menu list to search i.e., head of directorate, circle, district, division, sector of scheme, type of project, source of fund, sub source of fund and project name.
- $\checkmark$  Middle column shows the date of announcement which have to be selected from the calendar.
- ✓ After selecting the date of announcement, click Add to announcement part on the  $3^{rd}$  column and it will come to Honourable CM Announcement Project page which is shown below.

| GOVERNMENT OF WEST BEN                                                                | GAL Super Admin -                                                                                  |
|---------------------------------------------------------------------------------------|----------------------------------------------------------------------------------------------------|
| n Dashboard                                                                           | Honorable CM Announced Project                                                                     |
| Projects                                                                              | Head of E 🐨 Circle 🐨 District 🐨 Select. 🐨 Secto 🐨 Type of I 🐨 Source C 🐨 SubSour 🐨 Project Nan 🍳 🕻 |
| CM Project     CLICK HERE,     Add To Announcement     Honorable CM Announced Project | C.E. (South) Number of Projects 1 Desiltation of Extended Portion of Khardah Khal C                |
| Admin Calender >                                                                      |                                                                                                    |
| Manage User                                                                           |                                                                                                    |
|                                                                                       | Powered by CyberSWIFT                                                                              |

 $\checkmark$  Announced date can also be change.

| IRRIGATION & WATERWAYS DEPARTMENT<br>GOVERNMENT OF WEST BEINGAL |                                                                                                    |                         |  |  |  |  |  |  |
|-----------------------------------------------------------------|----------------------------------------------------------------------------------------------------|-------------------------|--|--|--|--|--|--|
| <ul> <li>Dashboard</li> </ul>                                   | Add To CM Announcement                                                                                  |                         |  |  |  |  |  |  |
| Projects                                                        | > Head of DIr- V Circle V District V Select: V Sector V Type of Pri V Source DF V Subso                 | urce 🔻 Project Name 🍳 🕑 |  |  |  |  |  |  |
| CM Project                                                      | > CE (South)                                                                                            |                         |  |  |  |  |  |  |
| 🗖 Admin Calender                                                | Desitation of Extended Portion of Khardah Khal Ch.D to 208/Ch; 50 to 80 within Panih                    | Update Announcement     |  |  |  |  |  |  |
| 0 Report                                                        | Separate 11 KV CESC electric supply of 750 KVA demand load for Chowohaga Pump      Date Of Announcement | Add To Announcement     |  |  |  |  |  |  |
| 🔁 Manage User                                                   | Construction of RCC Bridge of Carriageway width 5.5.M. over CCI branch channel at                       | Add To Announcement     |  |  |  |  |  |  |

Select new date of announcement from the middle column and then click on Update Announcement on the last column.

#### 4.0. Admin Calendar

#### 4.0.1. Add to Admin Calendar:

| GOVERNMENT OF WEST BEN | IGAL Super Admin •                                                                                |
|------------------------|---------------------------------------------------------------------------------------------------|
| 🏦 Dashboard            | AddAdminCalender                                                                                  |
| D Projects             | Head of [ 🐨 Circle 🐨 District 🐨 Select 🐨 Secto                                                    |
|                        | C.E. (South) Number of Projects 128                                                               |
| Admin Calender         | Desiltation of Extended Pertion of Khar_ 2019 🐨 January 🛒 💿 commence 💿 complete 🛛 Add To Calender |
| Add To Admin Calender  | Separate 11 KV CESC electric supply o 2019 🛒 January 🐺 Scommence Scomplete G Add To Calender      |
| Admin Calender         | Construction of RCC Bridge of Carriag 2019 🔻 January 🔻 😔 commence 😔 complete 🔹 Add To Calender    |
|                        | Protection along left bank of Khardah 2019 🛒 January 🐺 🔤 commence 🐵 complete 📑 Add To Calender    |
| 🔁 Manage User 🔷 👌      | Construction of RCC wall length=300 2019 💌 January 👻 🔍 commence 💿 complete 🛛 Add To Calender      |
|                        | Construction of regulator gate for sea 2019 👻 January 👳 🗢 commence 👁 complete 🖬 Add To Calender   |
|                        | Construction of single lane RCC Bridg. 2019 V January V Commence Complete Add To Calender         |

- ✓ Same as Project List and CM Project, it also have the same menu list to search i.e., head of directorate, circle, district, division, sector of scheme, type of project, source of fund, sub source of fund and project name.
- ✓ On the clicking the Add To Admin Calendar, a list of entered project list comes Head of Directorate wise on the first column and also total number of projects head of directorate wise shows up.
- $\checkmark$  Select the year and month from the second column.
- ✓ Select commence or complete.
- ✓ Click on Add To Calendar to add that particular project to the Admin Calendar.

#### 4.0.2. Admin Calendar:

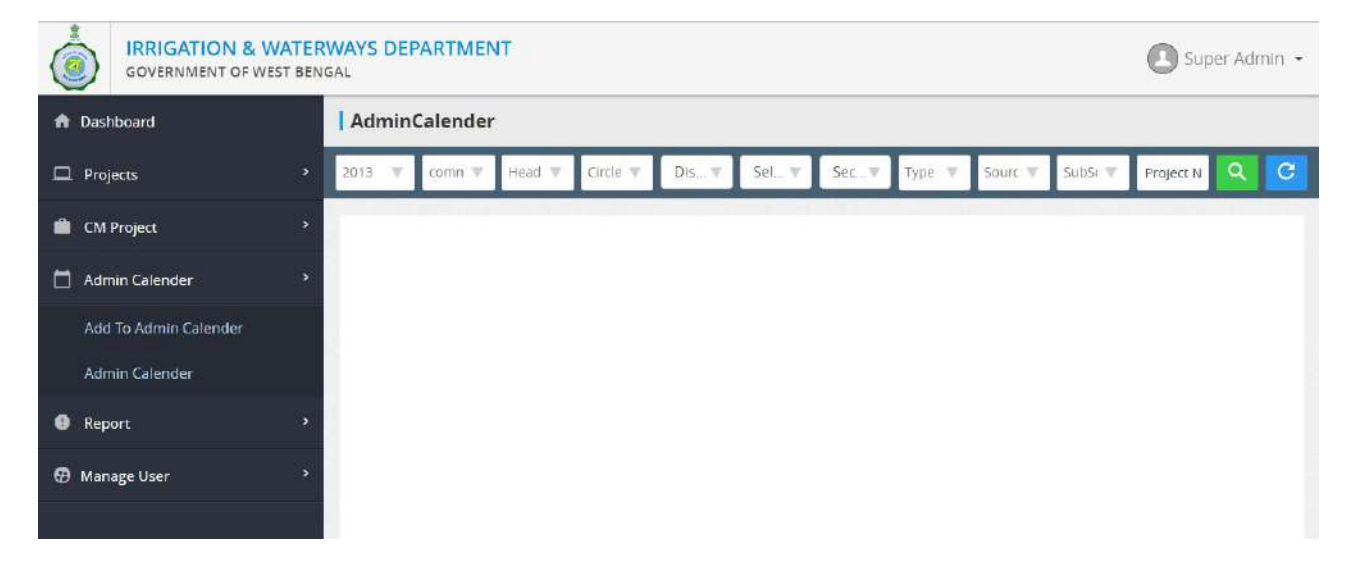

✓ All the projects which are being added to the Admin Calendar will appear over here.

### 5.0. Report:

## 5.0.1. Project Report:

| ١              | IRRIGATION & WATERWAYS DEPARTMENT<br>GOVERNMENT OF WEST BENGAL |    |           |                                                                                  |                   |                    |                      |                   |                                      |                                          |            | er Admin +                                  |
|----------------|----------------------------------------------------------------|----|-----------|----------------------------------------------------------------------------------|-------------------|--------------------|----------------------|-------------------|--------------------------------------|------------------------------------------|------------|---------------------------------------------|
| 🔒 Dash         | board                                                          |    | Pro       | Project Report DOWNLO                                                            |                   |                    |                      |                   |                                      |                                          |            |                                             |
| 🗖 Proj         | ects                                                           | •  | Head      | o 🔻 Circle 🔻 D                                                                   | ist▼ Sel          | . 🔻 Sec            | ₩ Туре с ₩           | Source 🔻          | Sub5o 🔻 Targe                        | et 🔻 Proj                                | ect Ni     | C 🛃                                         |
| 💼 см і         | Project                                                        | •  |           |                                                                                  |                   |                    |                      |                   |                                      |                                          |            | î I                                         |
| 🗖 Adm          | in Calender                                                    | •  | SL<br>No. | Project Name                                                                     | Department        | Directorate        | Directorate<br>Wing  | Owner             | Sector Of<br>Scheme                  | Circle                                   | District   | Division                                    |
| Report<br>Proj |                                                                | •  | 1         | PROTECTION OF<br>LEFT BANK OF<br>RIVER CHENGA FOR<br>A LENGTH OF                 | Own<br>Department | I&W<br>Directorate | C.E. (North<br>East) | Own<br>Department | Flood<br>sector,lrrigation<br>sector | North<br>East<br>Irrigation<br>Circle-II |            | E.E.,<br>Siliguri<br>Irrigation<br>Division |
| 🤁 Mana         | age User                                                       | >  |           | 750.00 M AT<br>MEJMANGOCH IN<br>BLOCK 7 P.S.<br>PHANSIDEWA,DIST:-<br>DARJEELING. |                   |                    |                      |                   |                                      |                                          |            |                                             |
|                |                                                                |    | 2         | Extension of BP<br>work along the<br>Right Bank of river                         | Own<br>Department | I&W<br>Directorate | C.E. (North<br>East) | Own<br>Department | Flood sector                         | North<br>East<br>Irrigation              | Alipurduar | E.E.,<br>Alipurdua<br>Irrigation            |
|                |                                                                | 13 |           |                                                                                  | Powe              | red by CyberS      | WIFT                 |                   |                                      |                                          |            |                                             |

- ✓ Click on Project Report.
- $\checkmark$  It shows a list of all the details of the projects entered.
- ✓ Above it has same list of menus to search a project just like project list, Add To Announcement, Add to Admin Calendar.
- $\checkmark$  On clicking the orange download button a modal open up like the below image.

|                  | ATERWAYS DEPARTMENT           |                 |                             |           |                             |                        |          |                |   |              |      |          | 0         | Sumer Arlmun |
|------------------|-------------------------------|-----------------|-----------------------------|-----------|-----------------------------|------------------------|----------|----------------|---|--------------|------|----------|-----------|--------------|
| GOVERNMENT OF WE | Select Fields                 |                 |                             |           |                             |                        |          |                |   |              | ×    |          | 0         |              |
| ft Dashboard     | Technical Bid Opening Date    |                 | 💷 Financial Bid Op          | ening Da  | ste                         | = L0                   | A Date   |                |   |              |      |          |           |              |
| 💷 Projects       | Work Order Date               |                 | E Tender Id                 |           |                             | I Te                   | nder Am  | reunt          |   |              |      | Roj#1    | Martie :  | 2 C 🖬        |
| CM Project       | Contractual Race              |                 | Contractual Rate            | Туре      |                             | III .Te                | ndered ( | Amount         |   |              |      |          |           |              |
|                  | Agency Name                   |                 | Commencement                | t Date    |                             | II TH                  | ne Perio | d W/O          |   |              |      | fative:  |           |              |
|                  | Time Period Unit              |                 | Schedule Completion Date    |           | ce.                         | Terget Completion Date |          |                |   | icial<br>RSS |      | Approved |           |              |
|                  | Actual Completion Date        |                 | III Final Payment Date      |           | Defect Uability Period Date |                        |          |                |   | Completed    | Net  |          |           |              |
| Admin Calender   | U Cum Fund Received Till Date |                 | III Fund Utilized Till Date |           |                             | Fund Surrendered       |          |                |   |              |      |          | Approved  |              |
|                  | Cumulative Physical Progress  |                 | Cumulative Fina             | ncial Pro | gress                       | E Re                   | marks    |                |   |              |      |          |           |              |
| Report           | E Approved                    |                 |                             |           |                             |                        |          |                |   |              |      |          |           |              |
| 🛞 Manage User    |                               |                 |                             |           |                             |                        |          |                |   |              |      |          |           |              |
|                  | Physical Completion           | All Year        |                             | Ψ.        | Financial Completion        |                        | All Ver  | N <sup>r</sup> |   |              | Υ    |          | Work      | Not          |
|                  |                               |                 |                             |           |                             |                        |          |                |   |              |      |          | ionche r  | Approved     |
|                  | Amount Type 🛞 Rs. 🔿 The       | ousand 🔾 Lakh ( | Crore                       |           |                             |                        |          |                |   |              | *    |          |           |              |
|                  | 4.1                           |                 |                             |           |                             |                        |          |                |   |              | F    |          | CI        | ick to       |
|                  |                               |                 |                             |           |                             |                        |          |                |   | Down         | load | <        | Do        | ownioa       |
|                  | -                             | _               |                             | _         |                             | _                      |          | _              |   |              | _    |          | d         | excel        |
|                  |                               |                 |                             |           |                             |                        |          |                |   |              |      |          |           |              |
|                  |                               | 0 month         |                             |           |                             | 19                     |          | 0              | 0 |              |      |          | Tentlered | Not          |

- $\checkmark$  Select the options from the modal.
- ✓ Select amount type between Rs., thousand, lakh or crore
- $\checkmark$  Click on Download button to download the excel sheet.

| SI No. | Office                                                 | Id           | Password   |
|--------|--------------------------------------------------------|--------------|------------|
| 1      | Joint Secretary (Works)                                | jswork       | jsw@123456 |
| 2      | Joint Secretary (Technical)                            | jstech       | js@123456  |
| 3      | Deputy Secretary (Works I)                             | dpsecretary1 | dp@123456  |
| 4      | Deputy Secretary (Works II)                            | dpsecretary2 | dp@123456  |
| 5      | OSD and Ex-Officio Deputy Secretary -III               | dpsecretary3 | dp@123456  |
| 6      | OSD and Ex-Officio Deputy Secretary -IV                | dpsecretary4 | dp@123456  |
| 7      | Assistant Secretary 1                                  | assectory1   | as@123456  |
| 8      | Assistant Secretary 2                                  | assectory2   | as@123456  |
| 9      | Assistant Secretary 3                                  | assectory3   | as@123456  |
| 10     | Assistant Secretary 4                                  | assectory4   | as@123456  |
| 11     | S.O. (Budget)                                          | sologin      | so@123456  |
| 12     | Chief Engineer South                                   | cesouth      | ce@123456  |
| 13     | S.E., Eastern Circle                                   | seeastcrl    | se@123456  |
| 14     | E.EI, Canals Division                                  | ee1canal     | ee@123456  |
| 15     | E.EII, Canals Division                                 | ee2canal     | ee@123456  |
| 16     | E.E., Basirhat Irrigation Division                     | eebair       | ee@123456  |
| 17     | E.E., Kakdwip Irrigation Division                      | eekakir      | ee@123456  |
| 18     | E.EI, Joynagar Irrigation Division                     | ee1joyir     | ee@123456  |
| 19     | E.EII, Joynagar Irrigation Division                    | ee2joyir     | ee@123456  |
| 20     | S.E., Metropolitan Drainage Circle                     | semetrodrcrl | se@123456  |
| 21     | E.E., Metropolitan Drainage Division No. I             | eempdr1      | ee@123456  |
| 22     | E.E., Metropolitan Drainage Division No. II            | eempdr2      | ee@123456  |
| 23     | E.E., Urban Drainage Division                          | eeubdr       | ee@123456  |
| 24     | E.E., Calcutta Drainage Outfall Division               | eecaldr      | ee@123456  |
| 25     | S.E., Greater Calcutta Drainage Circle                 | segcdc       | se@123456  |
| 26     | E.E., Bidyadhari Drainage Division                     | eebiddr      | ee@123456  |
| 27     | E.E., Mograhat Drainage Division                       | eemghdr      | ee@123456  |
| 28     | E.E., Subarban Drainage Division                       | eesubdr      | ee@123456  |
| 29     | S.E., Mechanical & Electrical Circle                   | semecheleclr | se@123456  |
| 30     | E.E., Kangsabati Mechanical Division                   | kangmec      | ee@123456  |
| 31     | E.E., Metropolitan Drainage Mechanical Division        | eempdrm      | ee@123456  |
| 32     | E.E., Metropolitan Electrical Division                 | eempec       | ee@123456  |
| 33     | E.E., Durgapur Mechanical & Electrical Division        | eedurga      | ee@123456  |
| 34     | Chief Engineer D & R                                   | ced&r        | ce@123456  |
| 35     | Director, River Research Institute                     | sedrri       | se@123456  |
| 36     | E.E., Sundarban Delta Project                          | eesundelprj  | ee@123456  |
| 37     | Director, Dam Safety Organisation                      | seddso       | se@123456  |
| 38     | E.E., Damodar Survey & Investigation Division (D.D.O.) | eedsid       | ee@123456  |
| 39     | Chief Engineer (South West)                            | cesouthwest  | ce@123456  |
| 40     | S.E., Western Circle - II                              | sewestclr2   | se@123456  |
| 41     | E.E., West Midnapur Division                           | eewesmid     | ee@123456  |
| 42     | E.E., Jhargram Flood Management & Planing Division     | eejharfld    | ee@123456  |
| 43     | E.E., K.K.B. Project Division                          | eekkbdiv     | ee@123456  |
| 44     | S.E., Western Circle - III                             | sewestcrl3   | se@123456  |
| 45     | E.E., East Midnapur Division                           | eeeasmid     | ee@123456  |
| 46     | E.E., Contai Irrigation Division                       | eeconirri    | ee@123456  |
| 47     | S.E., Kangsabati Circle - I                            | sekangcrl1   | se@123456  |
| 48     | E.E., Kangsabati Canal Division No. II                 | eekangcan2   | ee@123456  |

| 49 | E.E., Kangsabati Canal Division No. III         | eekangcan3      | ee@123456 |
|----|-------------------------------------------------|-----------------|-----------|
| 50 | E.E., Bankura Irrigation Division               | eebankirri      | ee@123456 |
| 51 | S.E., Kangsabati Circle - II                    | sekangcrl2      | se@123456 |
| 52 | E.E., Kangsabati Canal Division No. I           | eekangcan1      | ee@123456 |
| 53 | E.E., Kangsabati Canal Division No. IV          | eekangcan4      | ee@123456 |
| 54 | E.E., Kangsabati Canal Division No. V           | eekangcan5      | ee@123456 |
| 55 | Officer-on-Special Duty (S.E.)                  | seoosd          | se@123456 |
| 56 | E.E., Purulia Construction Division             | eepurucons      | ee@123456 |
| 57 | E.E., Purulia Irrigation Division               | eepuruirri      | ee@123456 |
| 58 | E.E., Purulia Investigation & Planning Division | eepuruirriplan  | ee@123456 |
| 59 | Chief Engineer (West)                           | cewest          | ce@123456 |
| 60 | S.E., Damodar Irrigation Circle                 | sedamirricrl    | se@123456 |
| 61 | E.E., Burdwan Irrigation Division               | eebwnir         | ee@123456 |
| 62 | E.EI, Damodar Canal Division                    | eedamcl1        | ee@123456 |
| 63 | E.EII, Damodar Canal Division                   | eedamcl2        | ee@123456 |
| 64 | E.E., Damodar Head Works Division               | eedamhw         | ee@123456 |
| 65 | E.EI, Lower Damodar Irrigation Division         | eelwdamir1      | ee@123456 |
| 66 | E.EII, Lower Damodar Irrigation Division        | eelwdamir2      | ee@123456 |
| 67 | E.E Asansol Irrigation Division                 | eeasanirri      | ee@123456 |
| 68 | E.E., Right Bank Irrigation Division            | eerhtbnkirri    | ee@123456 |
| 69 | S.E., Western Circle - I                        | sewestclr1      | se@123456 |
| 70 | E.EI, Lower Damodar Construction Division       | eelwdamcon1     | ee@123456 |
| 71 | E.EII, Lower Damodar Construction Division      | eelwdamcon2     | ee@123456 |
| 72 | E.E., Howrah Irrigation Division                | eehowrah        | ee@123456 |
| 73 | E.E., Hooghly Irrigation Division               | eehooghly       | ee@123456 |
| 74 | Chief Engineer North                            | cenorth         | ce@123456 |
| 75 | S.E., Mayurakshi Canal Circle                   | semayukcancrl   | se@123456 |
| 76 | E.E., Mayurakshi Head Quarters Division         | eemayuhqd       | ee@123456 |
| 77 | E.E., Mayurakshi North Canal Division           | eemayunc        | ee@123456 |
| 78 | E.E., Mayurakshi South Canal Division           | eemayusc        | ee@123456 |
| 79 | S.E., North Irrigation Circle - I               | senorthirricrl1 | se@123456 |
| 80 | E.E., Malda Irrigation Division                 | eemaldiri       | se@123456 |
| 81 | E.E., Mahananda Embankment Division             | eemahaembk      | se@123456 |
| 82 | E.E., South Dinajpur Irrigation Division        | eesdinjiri      | se@123456 |
| 83 | E.E., North Dinajpur Irrigation Division        | eendinjiri      | se@123456 |
| 84 | S.E., North Irrigation Circle - II              | senorthirricrl2 | se@123456 |
| 85 | E.E., Berhampur Irrigation Division             | eeberhmiri      | ee@123456 |
| 86 | E.E., Nadia Irrigation Division                 | eenadir         | ee@123456 |
| 87 | E.E., Ganga Anti-Erosion Division No. I         | eeganantie1     | ee@123456 |
| 88 | E.E., Ganga Anti-Erosion Division No. II        | eeganantie2     | ee@123456 |
| 89 | Chief Engineer, Teesta Barrage Project          | ceteestabarprj  | ce@123456 |
| 90 | S.E., Teesta Barrage Circle                     | setestabarcrl   | se@123456 |
| 91 | E.E., Teesta Barrage Division                   | eeteesbar       | ee@123456 |
| 92 | E.E., Teesta Irrigation Division                | eeteesirri      | ee@123456 |
| 93 | E.E., Teesta Left Bank Division                 | eeteeslftbnk    | ee@123456 |
| 94 | E.E., Mahananda Link Canal Division             | eemahalkcl      | ee@123456 |
| 95 | S.E., Mahananda Barrage Circle                  | semahabarcrl    | se@123456 |
| 96 | E.E., Mahananda Canal Division                  | eemahacl        | ee@123456 |
| 97 | E.E., Teesta Canal Division No. I               | eeteescl1       | ee@123456 |
|    |                                                 |                 |           |

| 99  | E.E., Mahananda Barrage Division                  | eemahabar      | ee@123456 |
|-----|---------------------------------------------------|----------------|-----------|
| 100 | S.E., North Bengal Mechanical & Electrical Circle | senbmechelecrl | se@123456 |
| 101 | E.E., Teesta Barrage Electrical Division          | eeteesbarelec  | ee@123456 |
| 102 | E.E., Teesta Mrchanical Division                  | eeteesmec      | ee@123456 |
| 103 | Chief Engineer North East                         | cenortheast    | ce@123456 |
| 104 | North East Irrigation Circle - I                  | seneic1        | se@123456 |
| 105 | E.E., Alipurduar Irrigation Division              | eealidrirri    | ee@123456 |
| 106 | E.E., Coochbehar Irrigation Division              | eecoochirri    | ee@123456 |
| 107 | North East Irrigation Circle - II                 | seneic2        | se@123456 |
| 108 | E.E., Jalpaiguri Irrigation Division              | eejalpirri     | ee@123456 |
| 109 | E.E., Siliguri Irrigation Division                | eesiligirri    | ee@123456 |